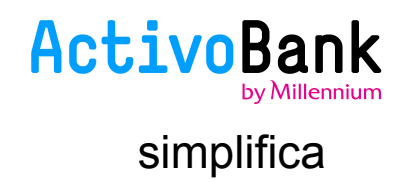

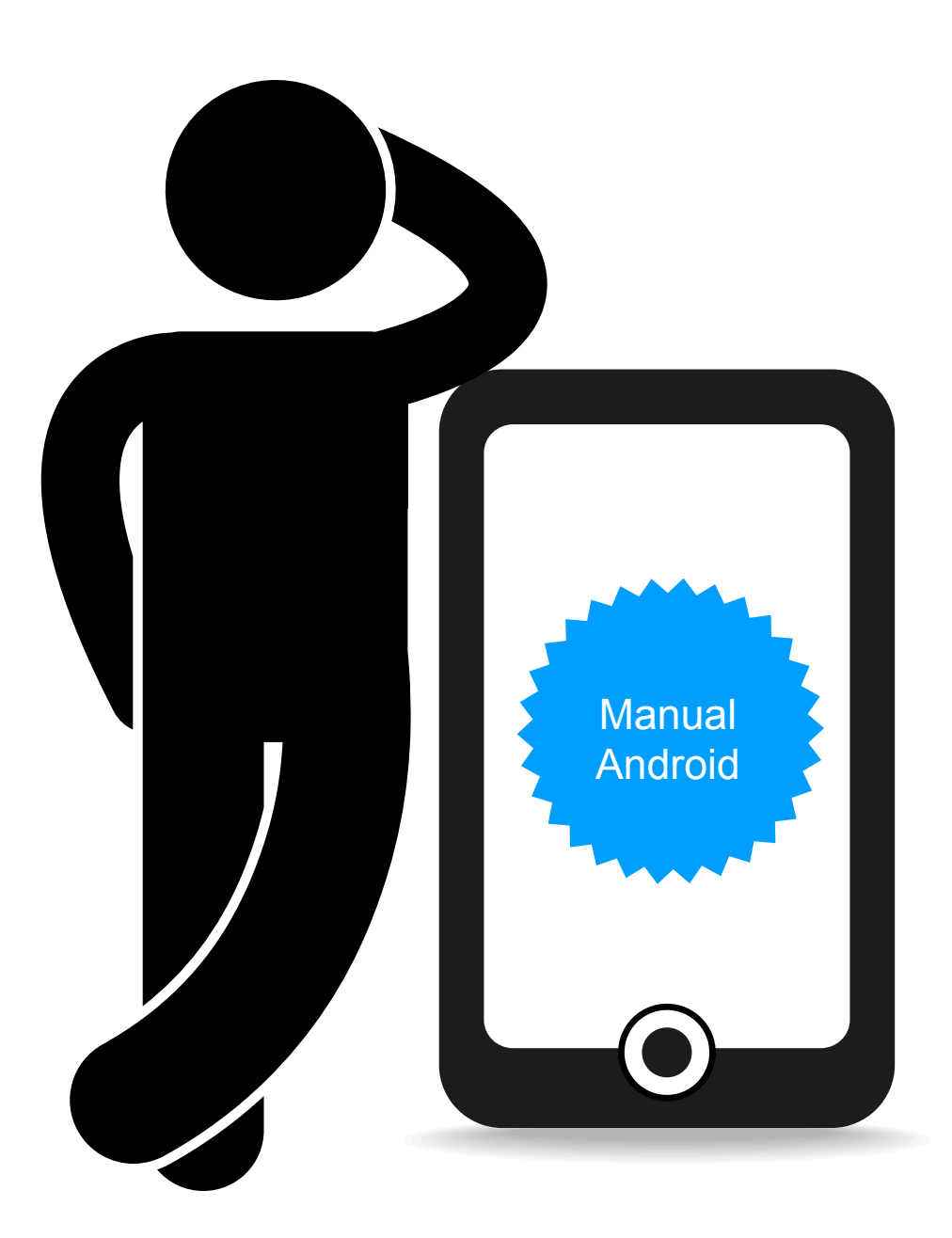

Experimente a App ActivoBank! Invista nos seus tempos livres, leve o ActivoBank consigo. Reconheça em nós o rigor, mas também a interatividade e facilidade de navegação. Com confiança e rapidez, acompanhe as suas despesas correntes e responda às suas necessidades financeiras.

Se ainda não tem um Android aproveite a nossa campanha de Boas-vindas e adquira um através do ActivoBank.

Assim, vai ter o seu Banco sempre à distância de um clique. Só consome a sua Internet, tudo o resto o ActivoBank oferece.

## **INSTALAÇÃO**

## Requisitos

Requer o sistema operativo Android 2.2 ou superior.

1. A partir do seu equipamento abra a Play Store e pesquise por "ActivoBank" e efetue a instalação sem custos na página da aplicação

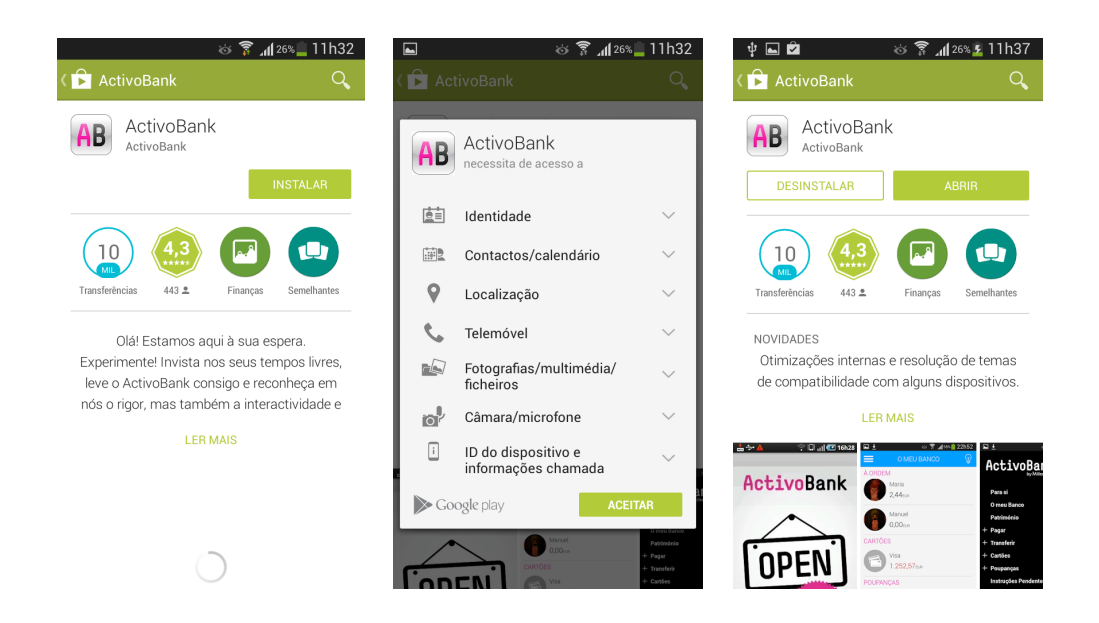

Se preferir pode fazer o download da aplicação por QR Code:

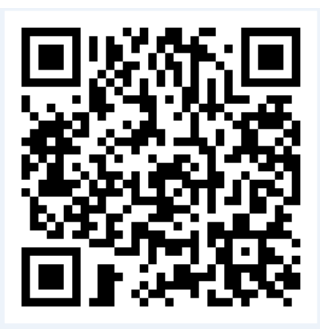

Para realizar a instalação da aplicação necessita de uma conta na Play Store.

A instalação e utilização da aplicação em redes móveis pode implicar consumo de dados. Consulte o tarifário junto da sua operadora móvel. 2. Depois de instalada a App ActivoBank siga as instruções que lhe vão sendo fornecidas

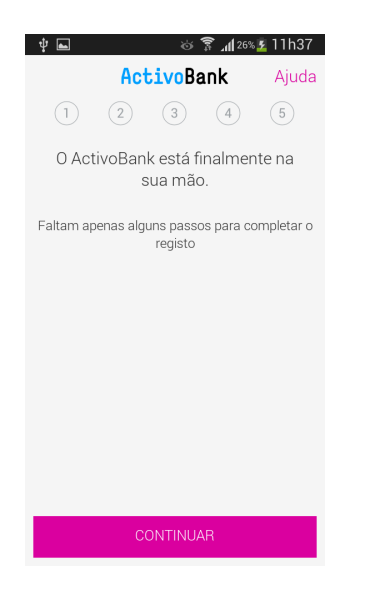

3. Escolha um PIN de Segurança (4 dígitos numéricos) para aceder à App ActivoBank. Confirme o PIN de Segurança por forma a garantir que introduziu os números corretamente

| ¥ 🖬 🛛 थं 🕅 दि‰ 🛂 11h38                               | 🖞 📼 🖬 😸 🎉 🍞 📶 26% 💈 11h38 |
|------------------------------------------------------|---------------------------|
| ActivoBank Ajuda                                     | ActivoBank Ajuda          |
| 1 2 3 4 5                                            | 1 2 3 4 5                 |
| Defina o PIN de Segurança a utilizar na<br>Aplicação | Confirme o novo PIN       |
|                                                      | 1 2 3 🛥                   |
|                                                      | 4 5 6 <del>4</del>        |
|                                                      | 7 8 9                     |
|                                                      | <b>0</b> *                |

Este será o PIN de Segurança que lhe será solicitado sempre que aceder à App ActivoBank como forma de autenticação.

4. Insira código de utilizador (obtido através da ATM, igual ao do website). Por questões de segurança, o mesmo Código de Utilizador só pode ser usado num equipamento, pelo que se pretende instalar a App ActivoBank num segundo equipamento deve criar um novo Utilizador. 5. Insira as 3 posições solicitadas do seu código multicanal, para validar o envio do SMS.

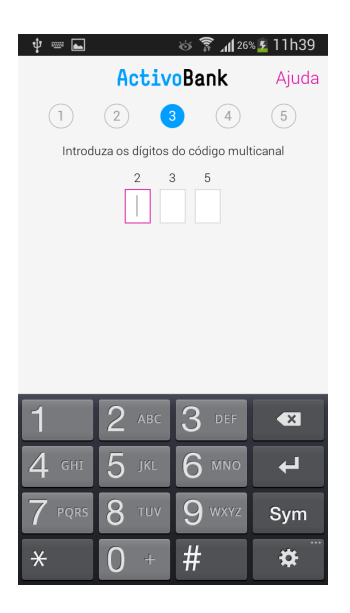

6. Insira o código recebido no telemóvel

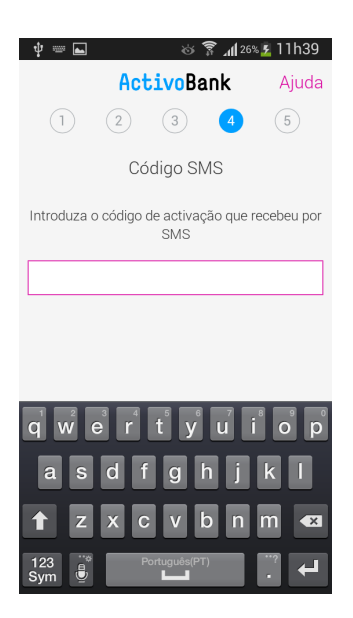

Nota:

Este código é enviado através de SMS para o número de telemóvel que está registado no seu perfil de Cliente. Trata-se do telemóvel onde recebe os códigos de segurança para confirmar transações efetuadas através do activobank.pt.

7. Insira as 3 posições solicitadas do seu código multicanal

| ‡ ≕ <b>⊾</b> |                | ७ 💈 📲 २७३      | s 💈 11h43 |
|--------------|----------------|----------------|-----------|
|              | Activ          | oBank          | Ajuda     |
| 1            | 2              | 3 4            | 5         |
| Introd       | uza os dígitos | do código mult | icanal    |
|              |                | 4 3            |           |
| 1            | 2 авс          | 3 DEF          | Æ         |
| 4 сні        | 5 JKL          | 6 mno          | Ļ         |
| 7 PQRS       | 8 TUV          | 9 wxyz         | Sym       |
| *            | 0 +            | #              | <b>\$</b> |

## 8. Está pronta a ser utilizada a App ActivoBank! Vá ao Banco sem ter de ir a lado nenhum!

| † 🖬 | ര് 🍞 📶 275        | s 💈 11h43 |  |  |  |
|-----|-------------------|-----------|--|--|--|
|     | ActivoBank Ajuda  |           |  |  |  |
| 1   | 2 3 4             | 5         |  |  |  |
|     |                   |           |  |  |  |
|     | •                 |           |  |  |  |
|     | Registo completo! |           |  |  |  |
|     |                   |           |  |  |  |
|     | Começar a usar    |           |  |  |  |
|     | Começai a usai    |           |  |  |  |
|     |                   |           |  |  |  |
|     |                   |           |  |  |  |
|     |                   |           |  |  |  |
|     |                   |           |  |  |  |
|     |                   |           |  |  |  |
|     |                   |           |  |  |  |

Para utilização quotidiana, apenas lhe será solicitado o PIN de Segurança que escolheu (4 dígitos numéricos) e 3 posições aleatórias do seu código multicanal, para confirmação de operações em que tal seja necessário. Nunca lhe é solicitado o seu código multicanal completo.

Em caso de bloqueio da App ActivoBank Tem o acesso à App ActivoBank bloqueado? É simples, vá a activobank.pt e obtenha o seu PUK na área de Perfil.

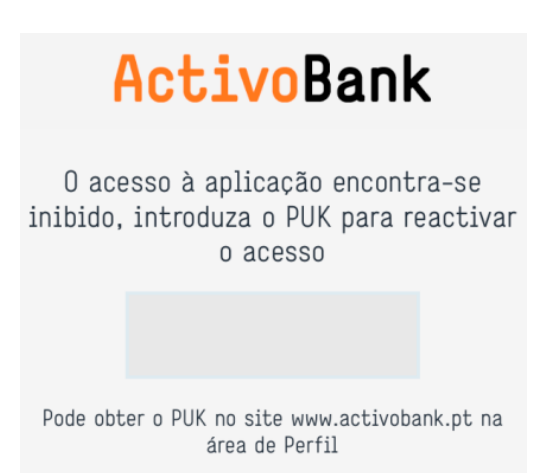